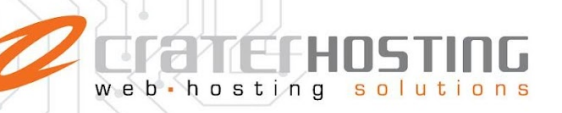

## Configuración de correo electrónico en Outlook

Dentro de su Outlook, en la vista principal dar clic sobre la pestaña "Archivo".

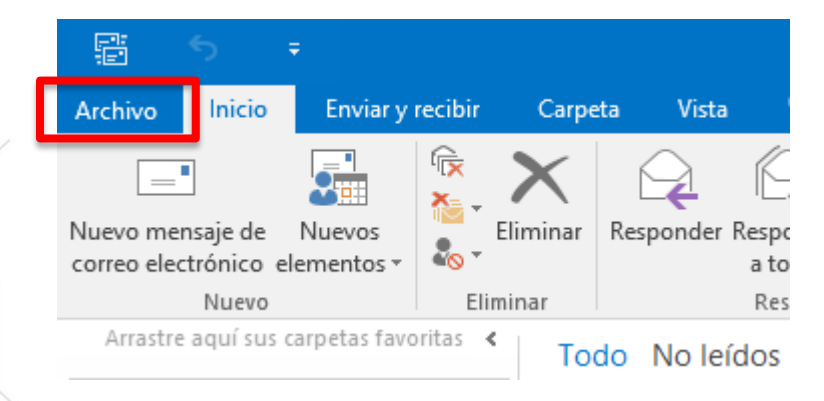

En el menú lateral izquierdo dar clic sobre la opción "Información", luego sobre "Configuración de la cuenta" y sobre "Configuración de la cuenta..."

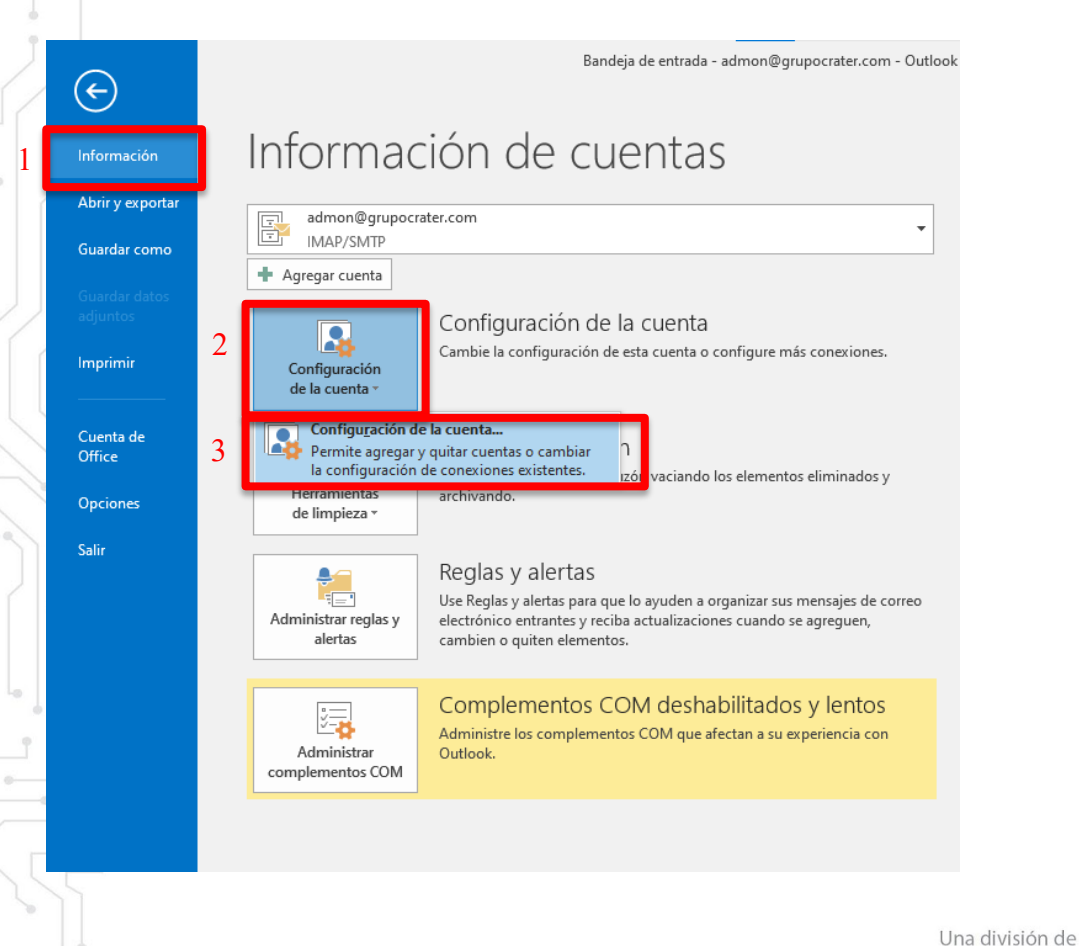

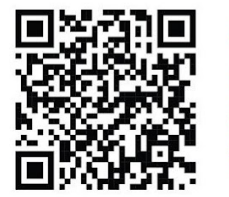

(33) 3124 0358
 (33) 1204 7220
 www.craterhosting.com
 Santa Catalina de Siena 875, Col. Guadalupe, Zapopan, Jal. C.P. 45030

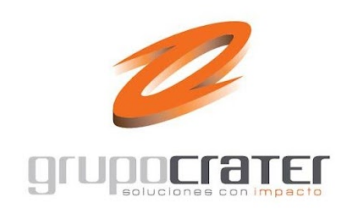

#### En esta pantalla dar doble clic sobre el correo que se desea configurar. 9

| Archivos de datos   Fuentes KSS   Listas de SharePoint   Calendarios de Internet   Calend<br>Reparar  Cambiar  Establecer como predeterminado  Quitar  Quitar  Qui | ve eccuonio archivos de datos i ruentes RSS Lustas de SharePoint Calendarios de Internet Calendario<br>Nuevo ☆ Reparar ☆ Cambiar ☆ Establecer como predeterminado × Quitar * *<br>mbre Tipo<br>sdmon@grupocrater.com<br>IMAP/SMTP (enviar desde esta cuenta de manera pre<br>uenta seleccionada entrega los nuevos mensajes en esta ubicación:<br>admon@grupocrater.com/Bandeja de entrada<br>en el archivo de datos C:\Users\Usuario\\Outlook\admon@grupocrater.com.ost | Correo electrónico | Anthing to the       | Fund Dec         | Lideo de Classico de Ca | Coloradoria de la coloradoria de la color | Color I. I. |
|----------------------------------------------------------------------------------------------------|----------------------------------------------------------------------------------------------------|--------------------|----------------------|------------------|-------------------------|----------------------------------------------------------------------------------------------------|-------------|
| Image: Complexity of the complexity of the complexity                            | Nuevo & Repata Cambiar Cambiar Cambiar Cambiar Cambiar Cambiar Cambiar Cambiar Cambiar Cambiar Cambiar Cambiar Cambiar Cambiar Cambiar Cambiar Cambiar Cambiar Cambiar Cambiar Cambiar                                                                                                    |                    | Archivos de datos    | Fuentes RSS      | Listas de SharePoint    | Calendarios de Internet                                                                                                    | Calendario  |
| tupocrater.com                                                                                                    | admon@grupocrater.com IMAP/SMTP (enviar desde esta cuenta de manera pre uenta seleccionada entrega los nuevos mensajes en esta ubicación: admon@grupocrater.com\Bandeja de entrada en el archivo de datos C\Users\Usuario\\Outlook\admon@grupocrater.com.ost                                                                                                    | Nombre             | Reparar 🔤 Cam        |                  | Tipo                    | innauo 🔨 Quitar 🖷                                                                                                    | •           |
| cionada entrega los nuevos mensajes en esta ubicación:<br>admon@grupocrater.com\Bandeja de entrada<br>en el archivo de datos C:\Users\Usuario\\Outlook\admon@grupocrater.com.ost                                                                                                    | uenta seleccionada entrega los nuevos mensajes en esta ubicación:<br>admon@grupocrater.com\Bandeja de entrada<br>en el archivo de datos C:\Users\Usuario\\Outlook\admon@grupocrater.com.ost                                                                                                    | 🔗 admon@grup       | oocrater.com         |                  | IMAP/SMTP (en           | viar desde esta cuenta de                                                                                                    | manera pre  |
| cionada entrega los nuevos mensajes en esta ubicación:<br>admon@grupocrater.com\Bandeja de entrada<br>en el archivo de datos C:\Users\Usuario\\Outlook\admon@grupocrater.com.ost                                                                                                    | uenta seleccionada entrega los nuevos mensajes en esta ubicación:<br>admon@grupocrater.com\Bandeja de entrada<br>en el archivo de datos C:\Users\Usuario\\Outlook\admon@grupocrater.com.ost                                                                                                    |                    |                      |                  |                         |                                                                                                    |             |
| cionada entrega los nuevos mensajes en esta ubicación:<br>admon@grupocrater.com\Bandeja de entrada<br>en el archivo de datos C:\Users\Usuario\\Outlook\admon@grupocrater.com.ost                                                                                                    | uenta seleccionada entrega los nuevos mensajes en esta ubicación:<br>admon@grupocrater.com\Bandeja de entrada<br>en el archivo de datos C:\Users\Usuario\\Outlook\admon@grupocrater.com.ost                                                                                                    |                    |                      |                  |                         |                                                                                                    |             |
| cionada entrega los nuevos mensajes en esta ubicación:<br>admon@grupocrater.com\Bandeja de entrada<br>en el archivo de datos C:\Users\Usuario\\Outlook\admon@grupocrater.com.ost                                                                                                    | uenta seleccionada entrega los nuevos mensajes en esta ubicación:<br>admon@grupocrater.com\Bandeja de entrada<br>en el archivo de datos C:\Users\Usuario\\Outlook\admon@grupocrater.com.ost                                                                                                    |                    |                      |                  |                         |                                                                                                    |             |
| cionada entrega los nuevos mensajes en esta ubicación:<br>admon@grupocrater.com\Bandeja de entrada<br>en el archivo de datos C:\Users\Usuario\\Outlook\admon@grupocrater.com.ost                                                                                                    | uenta seleccionada entrega los nuevos mensajes en esta ubicación:<br>admon@grupocrater.com\Bandeja de entrada<br>en el archivo de datos C:\Users\Usuario\\Outlook\admon@grupocrater.com.ost                                                                                                    |                    |                      |                  |                         |                                                                                                    |             |
| admon@grupocrater.com\Bandeja de entrada<br>en el archivo de datos C:\Users\Usuario\\Outlook\admon@grupocrater.com.ost                                                                                                    | admon@grupocrater.com\Bandeja de entrada<br>en el archivo de datos C:\Users\Usuario\\Outlook\admon@grupocrater.com.ost                                                                                                    | La cuenta seleccio | nada entrega los nue | evos mensajes e  | n esta ubicación:       |                                                                                                    |             |
| en el archivo de datos C:\Users\Usuario\\Outlook\admon@grupocrater.com.ost                                                                                                    | en el archivo de datos C\Users\Usuario\\Outlook\admon@grupocrater.com.ost                                                                                                    |                    | admon@grupocr        | ater.com\Band    | eja de entrada          |                                                                                                    |             |
|                                                                                                    |                                                                                                    |                    | en el archivo de c   | latos C:\Users\L | lsuario\\Outlook\adı    | mon@grupocrater.com.os                                                                                                    | t           |
|                                                                                                    |                                                                                                    |                    |                      |                  |                         |                                                                                                    |             |
|                                                                                                    |                                                                                                    |                    |                      |                  |                         |                                                                                                    |             |
|                                                                                                    |                                                                                                    |                    |                      |                  |                         |                                                                                                    |             |
|                                                                                                    |                                                                                                    |                    |                      |                  |                         |                                                                                                    |             |
|                                                                                                    |                                                                                                    |                    |                      |                  |                         |                                                                                                    |             |
|                                                                                                    |                                                                                                    |                    |                      |                  |                         |                                                                                                    |             |
|                                                                                                    |                                                                                                    |                    |                      |                  |                         |                                                                                                    |             |
|                                                                                                    |                                                                                                    |                    |                      |                  |                         |                                                                                                    |             |
|                                                                                                    |                                                                                                    |                    |                      |                  |                         |                                                                                                    |             |
|                                                                                                    |                                                                                                    |                    |                      |                  |                         |                                                                                                    |             |
|                                                                                                    |                                                                                                    |                    |                      |                  |                         |                                                                                                    |             |
|                                                                                                    |                                                                                                    |                    |                      |                  |                         |                                                                                                    |             |
|                                                                                                    |                                                                                                    |                    |                      |                  |                         |                                                                                                    |             |
|                                                                                                    |                                                                                                    |                    |                      |                  |                         |                                                                                                    |             |
|                                                                                                    |                                                                                                    |                    |                      |                  |                         |                                                                                                    |             |
|                                                                                                    |                                                                                                    |                    |                      |                  |                         |                                                                                                    |             |
|                                                                                                    |                                                                                                    |                    |                      |                  |                         |                                                                                                    |             |

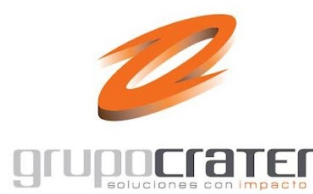

🖀 (33) 3124 0358 (33) 1204 7220

www.craterhosting.com

秴 Santa Catalina de Siena 875, Col. Guadalupe, Zapopan, Jal. C.P. 45030

de

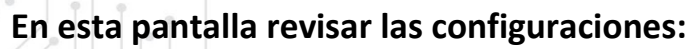

- 1. **Su nombre:** nombre con el que quiero ser identificado.
- 2. **Dirección de correo electrónico:** dirección de correo electrónico que estoy configurando (ejemplo <u>admon@grupocrater.com</u>)
- 3. Tipo de cuenta: IMAP
- 4. Servidor de correo entrante: mail.midominio.com (ejemplo:
- mail.grupocrater.com)

web.h

- 5. **Servidor de correo saliente (SMTP):** mail.midominio.com (ejemplo: mail.grupocrater.com)
- 6. **Nombre de usuario:** dirección de correo electrónico que estoy configurando (ejemplo admon@grupocrater.com)
- 7. **Contraseña:** contraseña del correo electrónico que estoy configurando.

8. Dar clic sobre "Más configuraciones..."

| Configuración de cuenta IMAP y POP<br>Especifique la configuración de servidor de correo para su cuenta. |                                                      |
|----------------------------------------------------------------------------------------------------|------------------------------------------------------|
| Información cobra el usuaria                                                                             | Configuración de la questa de prueba                 |
|                                                                                                    | Le recomendamos que pruebe su cuenta para garantizar |
| Dirección de correo electrónico: 2                                                                       | que las entradas son correctas.                      |
|                                                                                                    |                                                      |
|                                                                                                    | Probar configuración de la cuenta                    |
| Servidor de correo entrante:                                                                             | 🗹 Probar automáticamente la configuración de         |
| Servidor de correo saliente (SMTP): Impil anune states com                                               | la cuenta al hacer clic en Siguiente                 |
| Información de inicio de sesión                                                                          |                                                      |
| Nombre de usuario:                                                                                       |                                                      |
| Contraseña: 7                                                                                            | Correo para mantener sin Todo<br>conexión:           |
| Recordar contraseña                                                                                      | · · · · · · · · · · · · · · · · · · ·                |
| Requerir inicio de sesión utilizando Autenticación de                                                    |                                                      |
| contraseña segura (SPA)                                                                                  | 8 Más configuraciones                                |
|                                                                                                    |                                                      |
|                                                                                                    | < Atrás Siguiente > Cancelar                         |
|                                                                                                    |                                                      |
|                                                                                                    | Una división de                                      |
|                                                                                                    |                                                      |
| (33) 3124 0358                                                                                           |                                                      |
| <ul> <li>✓ ✓ ✓ ✓ ✓ ✓ ✓ ✓ ✓ ✓ ✓ ✓ ✓ ✓ ✓ ✓ ✓ ✓ ✓</li></ul>                                                 |                                                      |

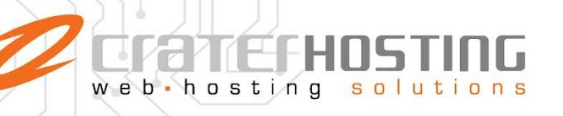

En esta pantalla dar clic sobre la pestaña "Avanzadas".

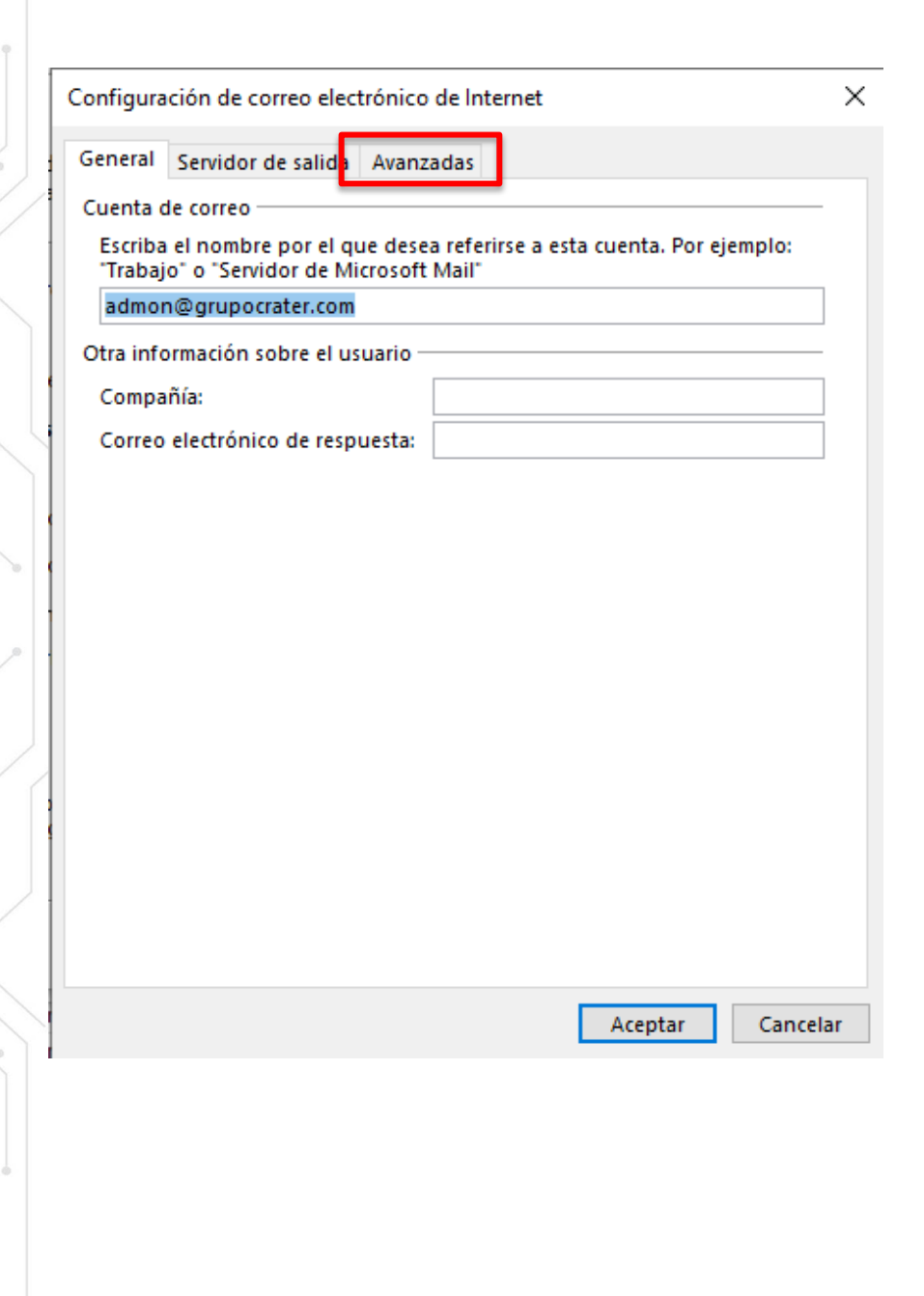

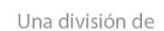

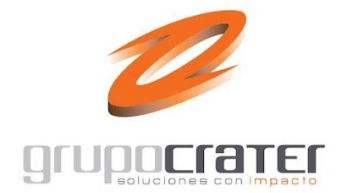

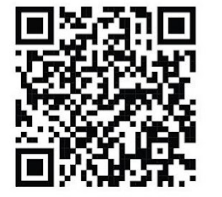

(33) 3124 0358
(33) 1204 7220

www.craterhosting.com

齐 Santa Catalina de Siena 875, Col. Guadalupe, Zapopan, Jal. C.P. 45030

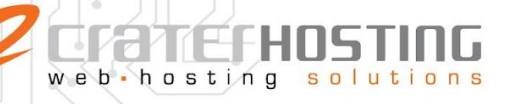

En esta pantalla revisar las siguientes configuraciones

- 1. Servidor de entrada (IMAP): 143
- 2. Usar el siguiente tipo de conexión cifrada: Ninguno
- 3. Servidor de salida (SMTP): 465
- 4. **Usar el siguiente tipo de conexión cifrada**: SSL
- 5. Dar clic en "Aceptar".

| · · · · · · · · · · · · · · · · · · ·                                                                                             |    |
|----------------------------------------------------------------------------------------------------|----|
| Configuración de correo electrónico de Internet                                                                                   | ×  |
| General Servidor de salida Avanzadas                                                                                              |    |
| Números de puerto del servidor                                                                                                    |    |
| 1 Serv <u>i</u> dor de entrada (IMAP): 143 Usar pre <u>d</u> eterminados                                                          |    |
| Usar el siguiente tipo de <u>c</u> onexión cifrada: Ninguno                                                                       | 2  |
| 3 Servid <u>o</u> r de salida (SMTP): 465                                                                                         |    |
| Usar el siguiente tipo de cone <u>x</u> ión cifrada: SSL 🗸                                                                        | 4  |
| Tiempo de espera del servidor                                                                                                    |    |
| Corto Largo 6 minutos 30 segundos                                                                                                 |    |
| Carpetas                                                                                                    |    |
| R <u>u</u> ta de acceso de la carpeta raíz:                                                                                       |    |
| Elementos enviados                                                                                                    |    |
| No quardar conja de los elementos enviados                                                                                        |    |
|                                                                                                    |    |
|                                                                                                    |    |
| <u>Marcar elementos para su eliminación sin moverios automaticamente</u><br>Los elementos marcados para eliminación se eliminarán |    |
| permanentemente al depurar los elementos del buzón de correo.                                                                     |    |
| Depurar elementos al cambiar de carpeta mientras se está en línea                                                                 |    |
|                                                                                                    |    |
|                                                                                                    |    |
|                                                                                                    |    |
|                                                                                                    |    |
| 5 Aceptar Cancel                                                                                                    | ar |
|                                                                                                    |    |
|                                                                                                    |    |
|                                                                                                    |    |

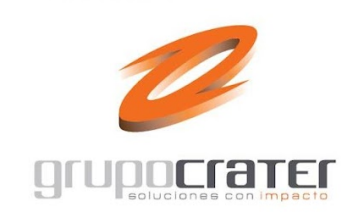

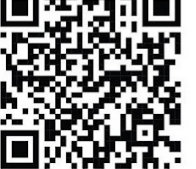

(33) 3124 0358
 (33) 1204 7220
 www.craterhosting.com
 Santa Catalina de Siena 875, Col. Guadalupe, Zapopan, Jal. C.P. 45030

Una división de

# web.hosting solutions

### Damos clic en el botón "Siguiente"

| Configuración de cuenta IMAP<br>Especifique la configuración de s | <b>/ POP</b><br>ervidor de correo para su cuenta. |                                                                                                    |
|-------------------------------------------------------------------|---------------------------------------------------|----------------------------------------------------------------------------------------------------|
| nformación sobre el usuario                                       |                                                   | Configuración de la cuenta de prueba                                                                            |
| Su nombre:                                                        | dministracion: GrupoCrater                        | Le recomendamos que pruebe su cuenta para garantiza                                                             |
| Dirección de correo electrónico:                                  | admon@grupocrater.com                             | que las entradas son correctas.                                                                                 |
| nformación del servidor                                           |                                                   |                                                                                                    |
| lipo de cuenta:                                                   | IMAP 🗸                                            | Probar configuración de la cuenta                                                                               |
| Servidor de correo entrante:                                      | mail.grupocrater.com                              | Probar automáticamente la configuración de<br>la cuenta al bacer clic en Siguiente                              |
| Servidor de correo saliente (SMTP):                               | mail.grupocrater.com                              |                                                                                                    |
| nformación de inicio de sesión                                    |                                                   |                                                                                                    |
| Nombre de usuario:                                                | admon@grupocrater.com                             | Correo para mantener sin Todo                                                                                   |
| Contraseña:                                                       | *****                                             | conexión:                                                                                                    |
| Record                                                            | ar contraseña                                     | in the second second second second second second second second second second second second second second second |
| Requerir inicio de sesión utiliza<br>contraseña segura (SPA)      | ndo Autenticación de                              | Más configuraciones                                                                                             |

El sistema comenzará a realizar pruebas para verificar que todo funciona correctamente, deberá marcar dos palomitas en verde. Dar clic en cerrar.

| Configuración de la cuenta de prueba                                                                                                 |                                   |
|----------------------------------------------------------------------------------------------------|-----------------------------------|
| Pruebas completadas correctamente. Haga clic en Cerrar para continuar.                                                               | <u>D</u> etener<br><u>C</u> errar |
| Tareas Errores                                                                                                    |                                   |
| Tareas Estado<br>✓ Iniciar sesión en el servidor de correo entr Completado<br>✓ Enviar mensaje de correo electrónico de p Completado |                                   |
|                                                                                                    |                                   |
|                                                                                                    | Una división de                   |
| (33) 3124 0358                                                                                                    |                                   |
| (33) 1204 7220                                                                                                    |                                   |
| www.craterhosting.com                                                                                                    |                                   |
| Santa Catalina de Siena 875, Col. Guadalupe, Zapopan, Jal. C.P. 45030                                                                |                                   |

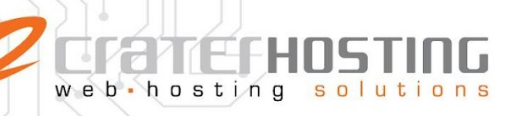

### Finalmente damos clic sobre el botón "Finalizar".

Cambiar cuenta

×

¡Hemos terminado!

Tenemos toda la información necesaria para configurar la cuenta.

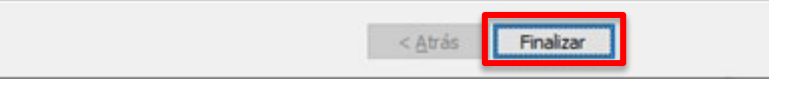

Con esto terminamos la configuración de nuestra cuenta de correo en Outlook y todo deberá estar funcionando correctamente

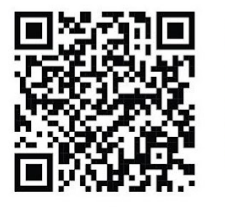

(33) 3124 0358
 (33) 1204 7220
 www.craterhosting.com
 Santa Catalina de Siena 875, Col. Guadalupe, Zapopan, Jal. C.P. 45030

Una división de

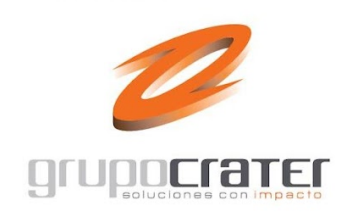